## 2024 年度个人所得税综合所得汇算清缴开始啦,手把手教 你如何操作!

为提升纳税人综合所得年度汇算办税体验,方便其合理安排办税时间,个人所得税 APP 为纳税人提供"2024 综合所得年度汇算申报预约"功能。, 对于需要在 3 月 1 日 至 3 月 20 日办理 2022 年综合所得年度汇算的纳税人,可在开放期的每日 6 点至 22 点预约 2025 年 3 月 1 日至 3 月 20 日中任意一天办理年度汇算(3 月 21 日至 6 月 30 日期间无需预约,纳税人可自行办理)。

【预约篇】

在手机个人所得税 APP 上预约办税仅需"三步走"即可轻松搞定:

第一步,纳税人登录手机个人所得税 APP 后,可通过"首页——2024 综合所得年度汇 算"专题区域点击"去预约"进入预约功能页面,也可以通过"办税——税费申报——综 合所得年度汇算申报预约"进入预约功能界面。

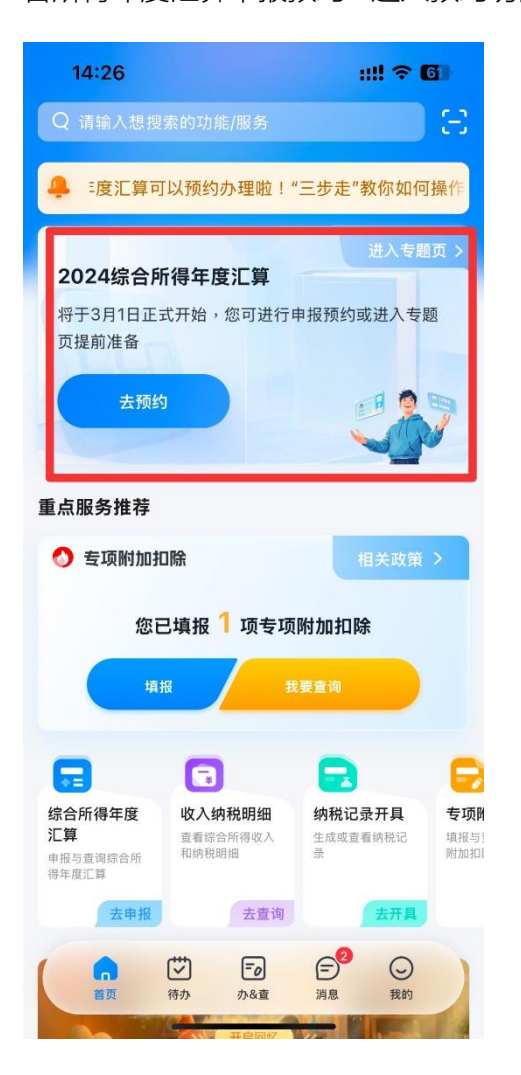

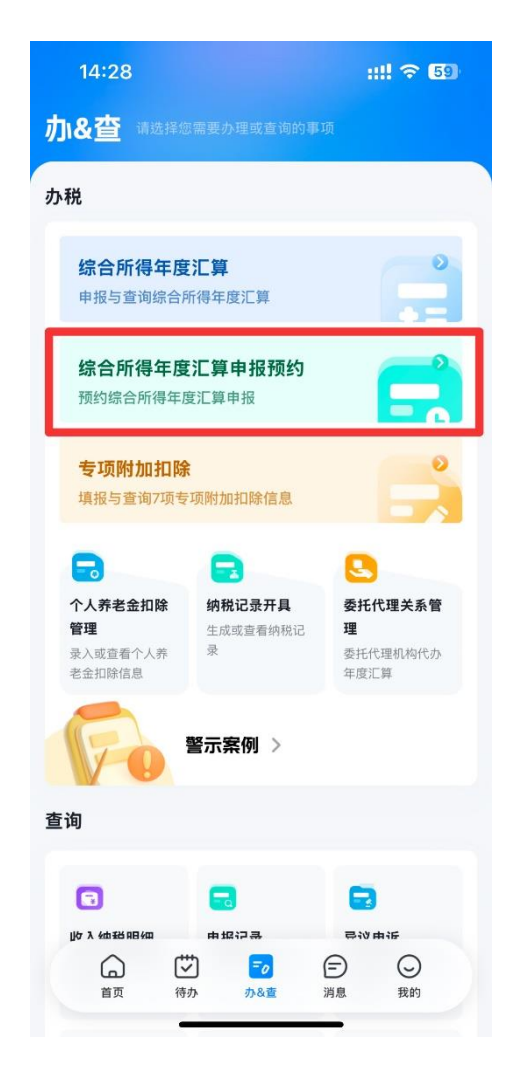

## 第二步,进入预约功能界面后,纳税人需仔细阅读提示内容,点击"开始预约"进入"选择

预约日期"界面,

| 14:26                                                                                           | ::!! ? 6                                                    | 14             | :26      |          |          |          | ::!! 穼         | 60            |
|-------------------------------------------------------------------------------------------------|-------------------------------------------------------------|----------------|----------|----------|----------|----------|----------------|---------------|
| く返回 年度派                                                                                         | 算申报预约                                                       | く返回            |          | 选持       | 泽预约 E    | 期        |                |               |
|                                                                                                 |                                                             |                |          |          | 1        |          | 1              |               |
| 2024综合所                                                                                         | 得年度汇算申报预约                                                   | 您可预            | 约3月1日    | 至3月20日   | 日中任意一    | 天进行申     | 报              |               |
| 请您耐心阅读以下提示:                                                                                     |                                                             | 1 预约           | 日期       |          |          |          |                |               |
| <ul> <li>为提升年度汇算初期的办</li> <li>自2月21日起,您可在每日</li> <li>3月20日中任意一天办理</li> <li>约,您可直接办理。</li> </ul> | 税体验,系统提供申报预约服务。<br>36点至22点预约2025年3月1日至<br>;3月21日至6月30日期间无需预 | <b>3月</b><br>日 | _        | =        | Ξ        | 四        | 五              | 六             |
| • 如您连续2次预约后未办玛                                                                                  | 里年度汇算,将不能再次预约。                                              |                |          |          |          |          |                | 1             |
| 如您在2024年度已依法预<br>但综合所得收入全年不超<br>不超过400元可免予办理:                                                   | 频缴个人所得税,且年度汇算需补税<br>过12万元或者年度汇算需补税金额<br>年度汇算。               | 2<br>已满        | 3<br>已满  | 4<br>已满  | 5        | 6<br>可选  | <b>7</b><br>可选 | 已满<br>8<br>可选 |
| Ŧ                                                                                               | 开始预约                                                        | 9<br>可选        | 10<br>可选 | 11<br>可选 | 12<br>可选 | 13<br>可选 | 14<br>可选       | 15<br>可选      |
| 查看                                                                                              | 雪我的预约                                                       | 16<br>可选       | 17<br>可选 | 18<br>可选 | 19<br>可选 | 20<br>可选 |                |               |
|                                                                                                 |                                                             | *提交预           | 顿申请后     | ,请您于     | 预约当日记    | 进行申报。    | 8              |               |
|                                                                                                 |                                                             | 已选择            | 预约时间     | 3月5日     |          | 提        | 交预约            | 申请            |

选中标记为"可选"的日期后,点击底部"提交预约申请"按钮提交。

第三步,提交成功后,系统显示"您的预约提交成功"页面,纳税人即可在预约日期当天 办理 2024 年度汇算申报。此外,还可以在手机个人所得税 APP 首页年度汇算专题栏 查看预约情况。

| 14:26     | ::!! 🗢 🚳    | 15:02                                    |                                                                                                    | ::!! 🗢                         | 53                  |  |
|-----------|-------------|------------------------------------------|----------------------------------------------------------------------------------------------------|--------------------------------|---------------------|--|
| 予         | 顶约结果        | Q 请输入想搜                                  |                                                                                                    |                                | Ξ                   |  |
|           |             | 🐥 年度汇算                                   | 可以预约办理啦!                                                                                                    | !"三步走"教你如                      | ]何操(                |  |
| 8         |             | 2024综合列<br>您已预约,请于                       | <b>所得年度汇算</b><br>于3月5日进行申报                                                                                                    | 进入专                            | <b>巡贝 〉</b>         |  |
| 您已        | ,成功预约       | 香看预                                      | 而约                                                                                                    |                                |                     |  |
| 请于 2025年3 | 3月5日 当日进行申报 |                                          |                                                                                                    |                                |                     |  |
|           |             | 重点服务推荐                                   |                                                                                                    |                                |                     |  |
| ي<br>ن    | <b>室回首页</b> | 🜖 专项附加排                                  | □除                                                                                                    | 相关政策                           | $\rightarrow$       |  |
|           |             | 您已填报 1 项专项附加扣除                           |                                                                                                    |                                |                     |  |
|           |             | 填报 我要童询                                  |                                                                                                    |                                |                     |  |
|           |             |                                          |                                                                                                    |                                | Ð                   |  |
|           |             | <b>综合所得年度</b><br>汇算<br>申报与查询综合所<br>得年度汇算 | 收入纳税明细<br>查看综合所得收入<br>和纳税明细                                                                                                    | <b>纳税记录开具</b><br>生成或查看纳税记<br>录 | 专项附<br>填报与1<br>附加扣[ |  |
|           |             | 去申报                                      | 去查询                                                                                                    | 去开具                            |                     |  |
|           |             | <b>介</b><br>首页                           | <ul> <li>(す)</li> <li>(市)</li> <li>(市)</li></ul> | (二)                            |                     |  |

请注意: 取消预约达到 5 次后,将不能再次发起预约申请,请不要频繁取消。请注意: 若连续 2 次预约后未按时办理 2024 年综合所得年度汇算,则不能再次预约。3 月 21 日至 6 月 30 日期间无需预约,您可自行办理。

## 【申报篇】

一、核对重要信息

在个人所得税 APP 首页,点击进入"2024 综合所得年度汇算"专题页,然后 点击【汇算准备】,查看需要准备的事项。

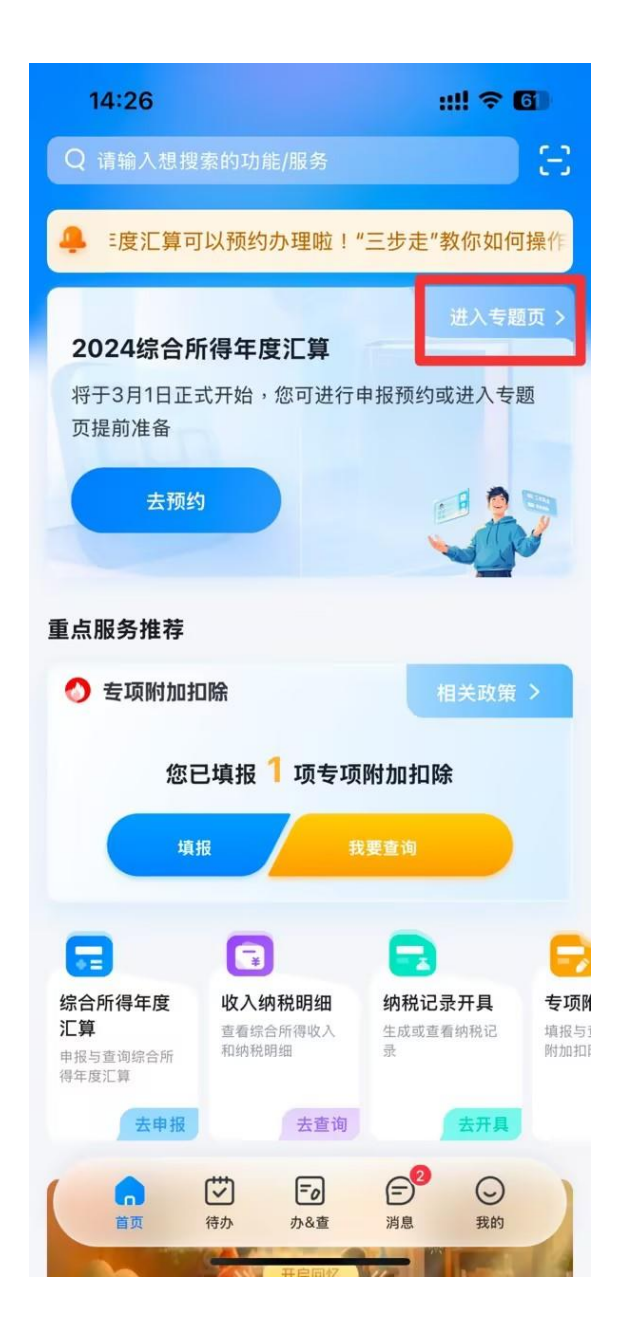

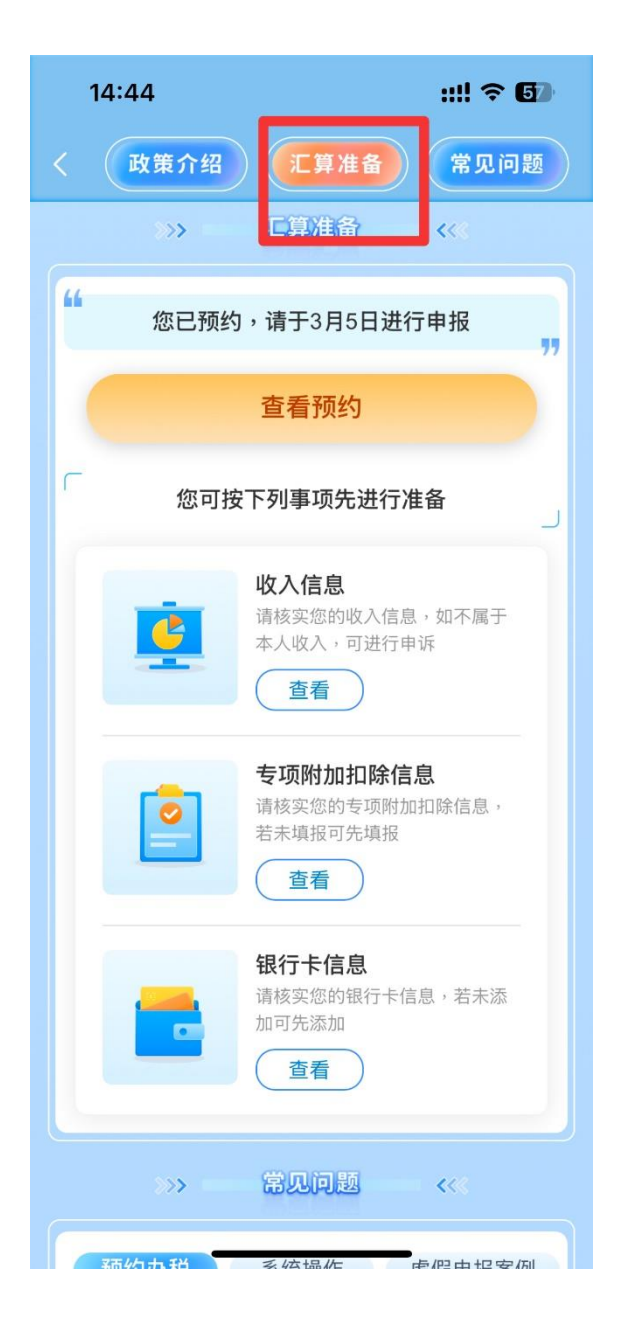

1.核对收入信息

在"汇算准备"页面点击【收入信息】,在"年度"栏选择【2024】,系统默认 全部勾选"工资薪金""劳务报酬""稿酬""特许权使用费",点击【查询】,即可查看 2024 年度全年的收入纳税明细。没问题可以直接点击【返回】。

| 14  | ::44         | ::!! 🗢 🖬                                      | 14:47  |             | ::!! † <b>6</b> 3 | 14:47              |                   | ::!! † E | 6 |
|-----|--------------|-----------------------------------------------|--------|-------------|-------------------|--------------------|-------------------|----------|---|
|     | 政策介绍 汇算      | 算准备 常见问题                                      | く返回    | 收入纳税明细      |                   | く返回                | 收入纳税明细            | 批量申      | 诉 |
|     |              |                                               | 请选择纳利  | 往年度         | _                 | 收入合计 ⑦:            |                   | 10.000   | 元 |
| "   | 您已预约,请于3     | 月5日进行申报                                       | 年度     | 2024        | >                 | 已申报税额合计            | :                 | 101.0    | 元 |
|     | 查看預          | 页约                                            | 请选择所得  | <b>}</b> 类型 |                   | 工资薪金               |                   | 2024-12  |   |
| ſ   | 你可按下列事师失进行准备 |                                               | ✓ 工资薪金 |             |                   | 所得项目小类:<br>扣缴义务人:: | a a second street | 10.00    | > |
| le. |              |                                               | ✓ 劳务打  | 反動          |                   | 收入:                |                   |          |   |
| ė   |              | 收入信息<br>请核实您的收入信息,如不属于<br>本人收入,可进行申诉          | < ≥ 稿酬 |             |                   |                    |                   |          |   |
|     |              |                                               | ✓ 特许林  | 又使用费        |                   | 工资薪金<br>所得项目小类:    |                   | 2024-11  |   |
|     | 专项附;         | <b>专项附加扣除信息</b><br>请核实您的专项附加扣除信息,<br>若未填报可先填报 |        | 其他类型 🎸      |                   | 扣缴义务人::<br>收入:     |                   | 0.81     | > |
|     | 请核实您 若未填报    |                                               |        |             |                   | 已申报税额:             |                   |          |   |
|     | 查看           |                                               |        | 查询          |                   | 工资薪金               |                   | 2024-11  |   |
|     | 银行卡          | 信息                                            |        |             |                   | 所得项目小类:            | 1                 |          | ~ |
|     | 加可先添         |                                               |        |             |                   | 扣缴义务人::            |                   |          | 7 |
|     |              |                                               |        |             |                   | 已申报祝额:             | 540.5             |          |   |
|     | >>> 常见语      | 题                                             |        |             |                   | 工资薪金               |                   | 2024-10  |   |
|     | 而约九珆 亥佐場     | 作。中阳中日今间                                      |        |             |                   | 所得项目小类:<br>扣缴义务人   | 14(3)84           | 0.00     | > |
|     |              |                                               |        |             |                   |                    |                   |          |   |

如果对收入明细有异议,可选择存在疑问的收入,点击右上角的【申诉】,及时

准确反映情况,提交税务部门核实处理。

| 14:50                         | ::!! ? 🗔                                                                                                    |
|-------------------------------|----------------------------------------------------------------------------------------------------|
| く返回                           | 收入纳税明细详情 申诉                                                                                                    |
| 如郑阳细信自                        |                                                                                                    |
| 初祝明细目忌                        |                                                                                                    |
| 收入:                           | 元                                                                                                    |
| 已申报税额:                        | 元                                                                                                    |
|                               | 查看税款计算>                                                                                                    |
| ┃ 纳税明细-基础1                    | 青况                                                                                                    |
| 67月末日小米,                      | 一世一次共会                                                                                                    |
| 所得坝日小奕:<br>切) 如 2 4 2 7 2 7 1 | 止常工资新金                                                                                                    |
| 扣缴又另八石标,<br>扣缴以条人倾销人          | The second second second                                                                                                    |
| 识别号:                          |                                                                                                    |
| 主管税务机关:                       | 国家税务总局北京市丰台区税务                                                                                                    |
| 中 u 洭 滍 ·                     | 同                                                                                                    |
| 申报日期:                         | 共祀                                                                                                    |
| 税款所属期:                        | Print II                                                                                                    |
| 1199-11-14 F1 (149 / 312      |                                                                                                    |
| 温馨提示:专项附加<br>中,在本期数据中不        | 扣除和个人养老金已体现在税款计算过程<br>予显示。您可在"税款计算-累计收入与扣                                                                                                    |
| 除详情"中查看。 查                    | 看税款计算                                                                                                    |
| ▲期收入与切除                       | 注情                                                                                                    |
| ● 平照收八 习 扣际                   | FF 18                                                                                                    |
| 本期收入:                         | and the second second se |
| 本期免税收入:                       | 21 1000                                                                                                    |

在"汇算准备"页面点击【专项附加扣除信息】,在"年度"栏选择【2024】, 如发现存在错误可点击【修改】进行更正;如有漏填,可点击对应专项附加扣除 进行补填。

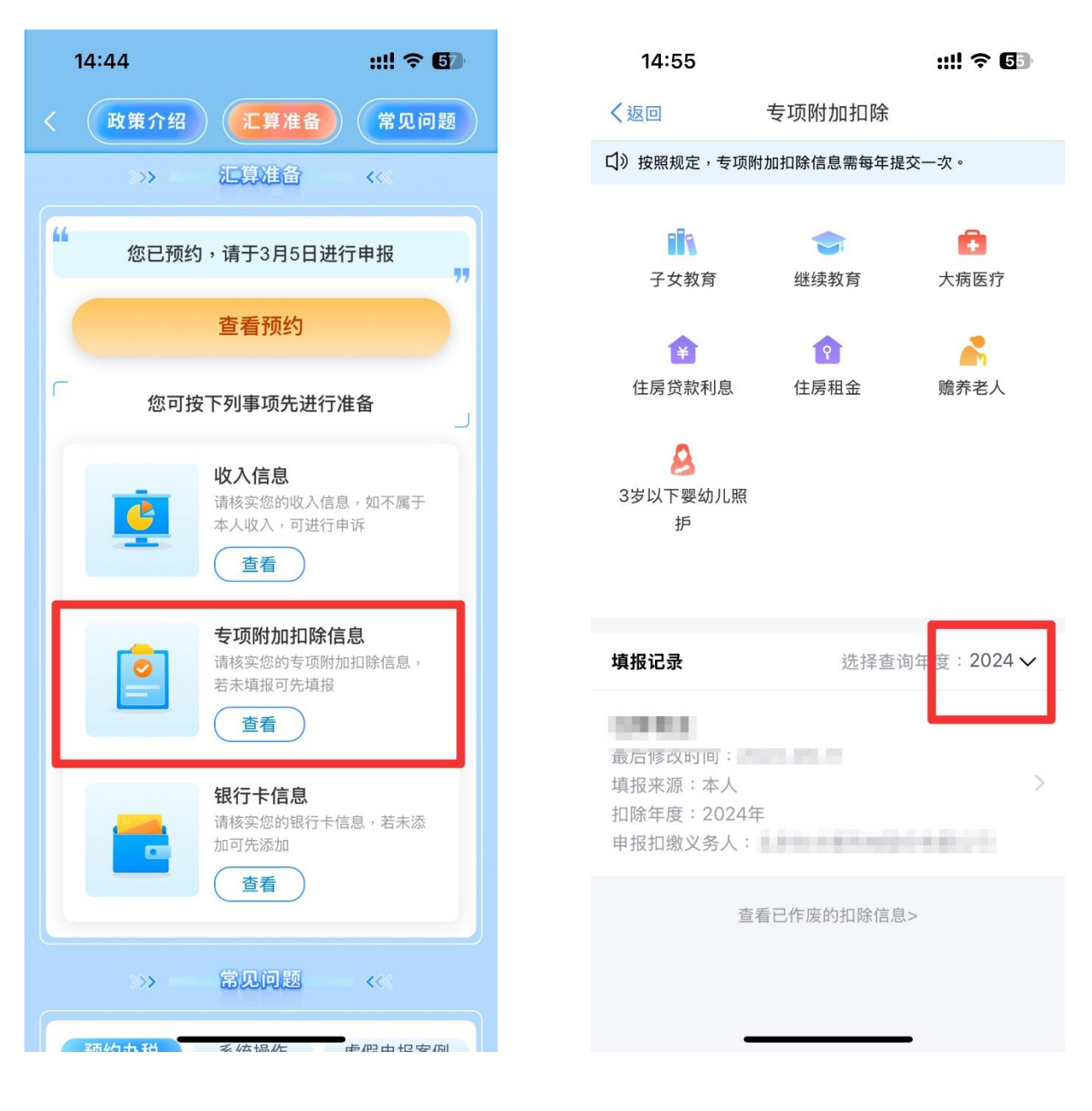

3.核对银行卡信息

在"汇算准备"页面点击【银行卡信息】,核对银行卡账号,如果后期有退税 就是退到这里的银行卡上。如果您尚未绑定银行卡,可点击页面底部【添加】按 钮,添加本人实名开立的银行卡。

| 14:44                                                                      | ::!! ? 6)                                                                                                    | く返回 | 银行卡                   | く返回                                                                                    | 添加银行卡                                                                                         |                              |
|----------------------------------------------------------------------------|----------------------------------------------------------------------------------------------------|-----|-----------------------|----------------------------------------------------------------------------------------|-----------------------------------------------------------------------------------------------|------------------------------|
| 人政策介绍         汇算准           >>         汇算准备           4         您已预约,请于3月5 | <ul> <li>         第见问题         <li> <li> <li> <li> <li> <li> <li> <li> </li> <li> <li> </li> <li> <li> </li> <li> </li> <li> <li> </li> <li> </li> <li> <li> </li> <li> <li> </li> <li> </li> <li> </li> <li> </li> <li> </li> <li> </li> <li> <li> <li> </li> <li> </li></li> <li> </li></li> <li> </li></li></li></li></li></li></li></li></li></li></li></li></li></li></ul> | B   | 中国工商银行<br>**** *** ** | 1.建议填报您本人在<br>询手机银行或咨询于<br>2.您的单张银行卡认<br>加该银行卡时的认证<br>改日再试。<br>3.您可以选择注册时<br>来绑定银行卡。去就 | 中国境内开立的   类银行账户<br>于户银行);<br>\证次数上限为5次/天(包括其<br>正次数), 超次数后还未添加成<br>t所使用的证件或已添加的其他<br>添加其他身份证件 | ⑦(可查<br>他系统添<br>功的,请<br>身份证件 |
| 查看预约                                                                       |                                                                                                    |     |                       | 姓名                                                                                     | ÷                                                                                             |                              |
| 您可按下列事项先                                                                   | 进行准备                                                                                                    |     |                       | 证件类型                                                                                   | 居民身份证                                                                                         |                              |
| 收入信息                                                                       |                                                                                                    |     |                       | 证件号码                                                                                   | ************                                                                                  |                              |
| 请核实您的地本人收入,可                                                               | X入信息,如不属于<br>J进行申诉                                                                                                    |     |                       | 银行卡号                                                                                   | 请输入您的银行卡号                                                                                     |                              |
|                                                                            |                                                                                                    |     |                       | 所属银行 ②                                                                                 |                                                                                               |                              |
| 专项附加相<br>请核实您的考<br>若未填报可外                                                  | □除信息<br>同時に見する<br>「可附加扣除信息する」<br>「「」」<br>「「」」<br>「」」<br>「」」<br>「」」<br>「」」<br>「」」                                                                                                    |     |                       | 开户银行所在<br>省份                                                                           | 请选择                                                                                           | >                            |
| 银行卡信息                                                                      |                                                                                                    |     |                       | 银行预留手机<br>号码                                                                           | 请输入您的手机号码                                                                                     |                              |
| 请核实您的银 加可先添加                                                               | 银行卡信息,若未添                                                                                                    |     |                       |                                                                                        |                                                                                               |                              |
| 查看                                                                         | )                                                                                                    |     |                       |                                                                                        |                                                                                               |                              |
| >>> <b>\$</b>                                                              |                                                                                                    |     | 济加                    |                                                                                        |                                                                                               |                              |
| 新 <b>幼</b> 五番 《 本 愠 <i>上</i>                                               | <b>萨阳中拒卒间</b>                                                                                                    |     |                       |                                                                                        |                                                                                               |                              |

温馨提示

个税汇算办理时间为 2025 年 3 月 1 日至 6 月 30 日,纳税人如需在 3 月 1 日至 20 日之间办理汇算,可在 2 月 21 至 3 月 20 日(每日 6:00-22:00) 通过个税 APP 预约。3 月 21 日至 6 月 30 日,纳税人无需预约,可以随时 办理。